1. Ingresar a la página del catálogo donde puedes ingresar tu usuario y contraseña

## http://dbci.uaeh.edu.mx/janium-bin/janium\_login.pl

| ← → C 🗋 dbci.uaeh.edu.mx/jar               | nium-bin/janium_login.pl                                                                                                    |
|--------------------------------------------|----------------------------------------------------------------------------------------------------|
| H Aplicaciones [] 200.57.56.103/cgi-bin [] | ). Library Z3950 destrini 🖷 XHDFMFM 106.5 MIX 🗅 Los 40 Principales - I 💿 Actualización de DSpi 🗅 DSpaceUpgrade.mpi 🎦 Comprime PDF 🗀 Importado desde Fini |
|                                            |                                                                                                    |
| UNIVERSIDAD AUTÓ<br>DEL ESTADO DE HII      | NOMA<br>DALGO                                                                                                    |
|                                            |                                                                                                    |
|                                            | Para entrar, introduce tu número de cuenta y password, y luego presiona el botón "Entra".                                                                |
|                                            | Número de cuento:                                                                                                    |
|                                            | Password:                                                                                                    |
|                                            | Entrar                                                                                                    |
|                                            |                                                                                                    |
|                                            |                                                                                                    |
|                                            |                                                                                                    |
|                                            |                                                                                                    |

2. Ingresar tu número de cuenta en los dos campos (Número de cuenta y Password)

| / © Access al sistema X                                                                                                    | - o x                |
|----------------------------------------------------------------------------------------------------|----------------------|
| ← → C D dbciuseh.edu.mx/janium.bin/janium.bin/janium.b | ☆ =                  |
| 👯 Aplicaciones 🗅 20057 56.103/cgi-bin 🖞 Lbrary Z3950 destrin 🌪 XHDFMFM 1065 MIX 🖒 Los 40 Principales - I 🔕 Actualización de DSp. 🖞 DSpaceUpgrade.mpi 🧮 Comprime PDF 🦳 Importado desde Fine                                                                                                    |                      |
|                                                                                                    |                      |
| UNIVERSIDAD AUTONOMA<br>DEL ESTADO DE HIDALGO                                                                                                    | Catálogo<br>en línea |
|                                                                                                    | Ayuda                |
| Para entrar, Introduce lu número de cuenta y passeord, y luego presiona el botón "Entrar". Número de cuenta: [1901AA Pessword: [1901A Entrer] Entrer]                                                                                                    |                      |

3. Ingresaras al catálogo con tus datos personales, seleccionaras en el menú Servicios al Usuario

| C Biogards répide X                                                                                                    |                                                                          | ∸ – ø ×                               |
|----------------------------------------------------------------------------------------------------|--------------------------------------------------------------------------|---------------------------------------|
| ← → C D dbcluaeh.edu.mx/janium-bin/busqueda_rapida.pl?Id=20160510144943                                                                                                    |                                                                          | ☆ =                                   |
| 🔛 Aplicaciones 🗅 200.57.56.103/cgi-bin: 🕒 Library 239.50 destin: 👻 XHD/MFM 1065 MIX 🕒 Los 40 Principales - 1: 🕥 Actualización de Díp 🗋 DispaceUpgrade.mp.i 🗮 Comprime PDF 🏠 Importado desde Fine |                                                                          |                                       |
|                                                                                                    |                                                                          |                                       |
| UNIVERSIDAD AUTONOMA<br>DEL ESTADO DE HIDALGO                                                                                                    |                                                                          | Catálogo<br>en línea                  |
| *** No olvides terminar la sesión, de lo contrario tus datos podrian ser vistos por otro usuario ***                                                                                             |                                                                          | _                                     |
| Rússueda avagzada, Releveneista, Otros entálonos, Servicios de Lezta, Servicios al usuaria                                                                                                    |                                                                          | Tans Terminar Avuda                   |
| Buscar:                                                                                                    | Búsqueda en el católogo<br>Todos los formatos     Biblioteca Central     | · · · · · · · · · · · · · · · · · · · |
|                                                                                                    | Todos los materiales                                                     | •                                     |
| <ul> <li>Alfabélicamente          Por palabra clave     </li> </ul>                                                                                                    | Todos los estados<br>Búsqueda en otro catálogo<br>Seleccione un catálogo | •                                     |
| Después de ingresar el férmino, seleccione uno de los siguientes indices para iniciar la búsqueda;                                                                                               | <ul> <li>Búsqueda en web</li> <li>Selercione un notal</li> </ul>         | • 5                                   |
| Palabra Título Autor Tema ISBN ISSN Editorial Clasificación Texto completo                                                                                                    |                                                                          |                                       |
| · · · · · · · · · · · · · · · · · · ·                                                                                                    |                                                                          |                                       |
|                                                                                                    |                                                                          |                                       |
|                                                                                                    |                                                                          |                                       |

## 4. Nuevamente haz clic en la opción Información del Usuario

| O Antient Services al ousan X                                                                                                    | ⊥ – ø ×              |
|----------------------------------------------------------------------------------------------------|----------------------|
| ← → C 🗋 dbciuaeh.edu.mx/janium-bin/servicios.al_usuario.pl?Id=20160510144943                                                                                                    | ☆ =                  |
| 🔛 Aplicaciones 🗅 2003/7.56.103/cgi-bin 🕛 Library 239.50 destin 👳 XHDHMM 1065 MIX 🕒 Los 40 Principales - In 🔕 Actualización de DSpi 🛅 DSpaceUpgrade.mp4 🧮 Comprime PDF 🏠 Importado desde fine |                      |
|                                                                                                    |                      |
| UNIVERSIDAD AUTONOMA<br>DEL ESTADO DE HIDAIGO                                                                                                    | Catálogo<br>en línea |
| но отниса всіління на жалоті до го санвило ваз ввлю ромпи жа такоз рої оно взявлю                                                                                                    | Español              |
| Búsqueda rápida Búsqueda avanzada Referencista Otros catálogos Servicios de alerta                                                                                                    | Tags Terminar Ayuda  |
| Servicios al usuario                                                                                                    |                      |
| Información del Vugario     Constructor regara no                                                                                                    |                      |
| Crear Aportado                                                                                                    |                      |
| Solicitudes                                                                                                    |                      |
|                                                                                                    |                      |
|                                                                                                    |                      |
|                                                                                                    |                      |

5. En pantalla mostrara toda la información personal e historial de los libros prestados, multas, apartados entre otras opciones. Para este caso se tiene prestado el libro A500

|                                                                                                    | ario X                                                                                                    |                                                                                                    |                                       |                                                   |                                                                                    |                                                                                                    |                                                                                                    |                                                                                                    |                                                                                                    | - 0 )             |
|----------------------------------------------------------------------------------------------------|----------------------------------------------------------------------------------------------------|----------------------------------------------------------------------------------------------------|---------------------------------------|---------------------------------------------------|------------------------------------------------------------------------------------|----------------------------------------------------------------------------------------------------|----------------------------------------------------------------------------------------------------|----------------------------------------------------------------------------------------------------|----------------------------------------------------------------------------------------------------|-------------------|
| ← → C D db                                                                                                    | cluaeh.edu.mx/janium-bin/info                                                                                                    | srmacion, del ,usuario.pl?                                                                                                    | 1d=20160510144943                     |                                                   |                                                                                    |                                                                                                    |                                                                                                    |                                                                                                    |                                                                                                    | \$                |
| Aplicaciones 1 20                                                                                                    | 0.57.55.101/cg-b D Library 239.50                                                                                                    | destra · · · · · · · · · · · · · · · · · · ·                                                                                                    | dtk [ Los 40 Principales - 1 🧿 Actual | Acación de DSo 📋 DSpaceUp                         | orade.moi 💽 Comprime POF                                                           | Dimoortado desde Firm                                                                                                    |                                                                                                    |                                                                                                    |                                                                                                    |                   |
|                                                                                                    |                                                                                                    |                                                                                                    |                                       |                                                   |                                                                                    |                                                                                                    |                                                                                                    |                                                                                                    |                                                                                                    |                   |
| UNI DE                                                                                                    | versidad Autónoma<br>L'Estado de Hidalgo                                                                                                    |                                                                                                    |                                       |                                                   |                                                                                    |                                                                                                    |                                                                                                    |                                                                                                    | Catálogo<br>en línea                                                                                                    |                   |
|                                                                                                    |                                                                                                    |                                                                                                    | ··· No orvides ten                    | minar la sesion, de lo contra                     | ino tas catos podrias eer vieto-                                                   | e por otro usuano                                                                                                    |                                                                                                    |                                                                                                    | B                                                                                                    | ealor •           |
| Bésqueda rápida B                                                                                                    | úsqueda avenzoda Referencista                                                                                                    | i Otros catálogos Servisi                                                                                                    | los de aleita Servícios al usuarío    |                                                   |                                                                                    |                                                                                                    |                                                                                                    |                                                                                                    | Tags Te                                                                                                    | rminer Ayuda      |
|                                                                                                    |                                                                                                    |                                                                                                    |                                       | INFORMA                                           | CIÓN PERSONAL                                                                      |                                                                                                    |                                                                                                    |                                                                                                    |                                                                                                    |                   |
|                                                                                                    | Nombre R                                                                                                    | IVERA HERILANDEZ VLADIMI                                                                                                    | RSALVADOR Estade del usuario          | c OC Fecha de creac                               | ión 2016-03-23                                                                     | Vierces                                                                                                    | Call                                                                                                    |                                                                                                    | C ++                                                                                                    |                   |
| -                                                                                                    | 7100AA                                                                                                    | 7900AA                                                                                                    | Bibliofeca Central                    | Ac                                                | cadémico                                                                           | 2016-06-14                                                                                                    | BACHILIERATO GENERAL                                                                                                    |                                                                                                    | 2010                                                                                                    |                   |
|                                                                                                    |                                                                                                    |                                                                                                    |                                       |                                                   |                                                                                    |                                                                                                    |                                                                                                    |                                                                                                    |                                                                                                    |                   |
|                                                                                                    |                                                                                                    |                                                                                                    | Selecciona                            | el orden de lus cerfiles por                      | a serutilizados en el módulo d                                                     | e outoprestano                                                                                                    |                                                                                                    |                                                                                                    |                                                                                                    |                   |
| - terfiles coro el nim                                                                                                    | ero de cueelo: 710044                                                                                                    |                                                                                                    |                                       |                                                   |                                                                                    | El orden en que se selección                                                                                                    | en los perfiles determina                                                                                                    | rá como serán utilizados du                                                                                                    | rante el autopréstamo. Si                                                                                                    | i prmero de       |
|                                                                                                    | Este númer                                                                                                    | o de cuerto no está configu                                                                                                    | urodo pare hacer uso del módulo de c  | outopréstame                                      |                                                                                    | El password o contraseña po                                                                                                    | ai en prestama, se inten<br>ra el módulo de autoan                                                                                                    | ioran cargar al segundo y a<br>letamo debe ser numérico v                                                                                                    | si sucesivamente.<br>r serà el mismo para todar                                                                                                    | las cuentas si el |
| Perti / Elbioteca:                                                                                                    | (in the second second se                                                                                                    |                                                                                                    | Ordendri                              |                                                   |                                                                                    | usuario cuenta con más de a                                                                                                    | ira.                                                                                                    |                                                                                                    | and the second second second second second second second second second second second second second second secon                                                                                 |                   |
| Adapternics / Bislon                                                                                                    | eos central                                                                                                    |                                                                                                    | Suber                                 |                                                   |                                                                                    | THE REPORT OF STREET                                                                                                    | Postword o co                                                                                                    | rdroseño:                                                                                                    |                                                                                                    |                   |
|                                                                                                    |                                                                                                    |                                                                                                    | Esajar                                |                                                   |                                                                                    |                                                                                                    | Adu                                                                                                    | aizar perta autoprestarao                                                                                                    |                                                                                                    |                   |
|                                                                                                    |                                                                                                    |                                                                                                    | Intercambiar                          |                                                   |                                                                                    |                                                                                                    |                                                                                                    |                                                                                                    |                                                                                                    |                   |
| Préstamos Mu                                                                                                    | llas Apartados Solicitude                                                                                                    | es Domiciãos Contra                                                                                                    | 100                                   |                                                   |                                                                                    | -                                                                                                    |                                                                                                    |                                                                                                    |                                                                                                    |                   |
| 6                                                                                                    |                                                                                                    |                                                                                                    |                                       |                                                   |                                                                                    |                                                                                                    | and the second second second                                                                                                    |                                                                                                    |                                                                                                    | renavor           |
| terorar W                                                                                                    | Cod sever                                                                                                    | Intro y Craine bor                                                                                                    |                                       | A.100                                             | resnamers risinens                                                                 |                                                                                                    | reord/word vancim                                                                                                    | 0110                                                                                                    |                                                                                                    | 100               |
| LU .                                                                                                    | 4.500                                                                                                    | PR 16 64 V 11 81 1                                                                                                    |                                       |                                                   |                                                                                    |                                                                                                    |                                                                                                    |                                                                                                    |                                                                                                    |                   |
|                                                                                                    |                                                                                                    | Las dete trapedias                                                                                                    | Insulo                                | Equite                                            | 2016/05/10 / 14/07:28                                                              |                                                                                                    | 2016/05/17 / 29:59:00                                                                                                    |                                                                                                    |                                                                                                    | St                |
|                                                                                                    |                                                                                                    | Lar dete trapediar                                                                                                    | t Braulo                              | Dovic                                             | 2016/0510/14/07:23                                                                 |                                                                                                    | 2016/05/17 / 28:59:00                                                                                                    |                                                                                                    |                                                                                                    |                   |
|                                                                                                    |                                                                                                    | Las sele trapectas                                                                                                    | : have                                | PÁDRA I de 1 (Primero )                           | 2014/05 10 / 1 + CT 23<br>Anterior 1 Sigurente - Ottimo<br>de pelatornos           |                                                                                                    | 2016/05-17 / 20:39:00                                                                                                    |                                                                                                    |                                                                                                    |                   |
| od. baras ( Biblofeca                                                                                                    | Crait / Nue / Autor                                                                                                    | Los sete trapeda.                                                                                                    | : have                                | PADRA I de 1 « Primero »                          | 2014-051071+07-28<br>Antenor I Siguente i Otimo<br>ide politicanos                 | Num. Cho / Bibliofeco / Perfs                                                                                                    | 2016/08-17 / 28-39-00<br>Fecha / Hore Préstama                                                                                                    | fecha / hora Vercimiente                                                                                                    | Fecha / Hora Devolución                                                                                                    | Renovaciones      |
| Cod. Ibarras / Biblioteco<br>M54<br>Iblioteco Central                                                                                                    | Clast / Nulle / Autor<br>Ref Assi Jag IA/ 1990 E.1<br>En toma a la cultura naciona / José En                                                                                                    | His SH VII ESA<br>Las dele Hopeda<br>nio Facheco                                                                                                | ( travio                              | Equile<br>PÁSINA I de 1 «Priment» -<br>Histórico  | 2014-0610/14-0728<br>Antenior 🚺 Sigurente i Uttimo<br>i de politificantos          | Hum. Cho / Bibliofeco / Perfs<br>7900A<br>Siblicfeco Central<br>Acceleration                                                                                                    | 2014/06-17 / 20:39:00<br>Fecha / mars fréstama<br>2014-06-02 / 08:41:58                                                                                                    | Fecha / Hors Vercimiente<br>2016-05-09 / 18:41 00                                                                                                    | Fecto / Hora Devolución<br>2018-05-10 / Hole10                                                                                                    | Renovaciones      |
| Cod. Islanda ( Bibliofeca<br>Mis<br>Misianeca Central<br>Misianeca Central                                                                                                    | Clast / Thus / Autor<br>REFASE 343 IA7 1995 E.1<br>En time a la cultura hacesmar / José II<br>Daka Persona / Nationala Bente fri<br>Daka Persona : Nationala Bente fri<br>Perso Saldis, Cento, 1845/1900                                                                                                    | His Nutres<br>La dele Ingelos<br>nilo facheco<br>ez Galdes                                                                                      | t havio                               | Equile<br>PÁDERA I de 1 «Primenti» -<br>Histórico | 30 4 45 10 / 14:0 28<br>Anterior <b>1</b> Sigure (h. ) Último<br>a del politionnos | Hum Cho / Balakaca / Perti<br>7000A<br>Balakaca Centra<br>Academica<br>7000A<br>Diskinaca Central<br>Academica                                                                                                    | 2014-08-17 / 28.99-00<br>Pecha / Hors Prétramo<br>2014-08-02 / 08-41 58<br>2014-04-08 / 18:02-48                                                                                                  | Fecho / horo Vercomento<br>2016-05-39 / 06:41:00<br>2016-05:03 / 35:89:00                                                                                                    | Fecha / Hora Devolución<br>2014/05-10 / 14:04:10<br>2014/05-10 / 14:04:08                                                                                                    | Renovaciones      |
| loc barac I Biblioteco<br>455<br>Biblioteca Central<br>456<br>Bioteca Central<br>455<br>Bioteca Central                                                                           | Clast / Pluce / Autor<br>BM AND 340 BJ 1990 FLT<br>Bh Onne a la cufung nacadard / José Er<br>Dokin Présola Niekono Behto Fu<br>Preso Savis / Kenho. 184-190<br>AND 344 Geb 1980 FLT<br>Gonzale Présola Niekono Behto Presola Geo<br>Gonzale Presola Control Presola Control<br>Grand Behto Presola Control Presola Control<br>Grand Behto Presola Control Presola Control<br>Grand Behto Presola Control Presola Control<br>Control Presola Control Presola Control<br>Control Presola Control Presola Control Control<br>Control Presola Control Presola Control Control Control Control Control Presola Control Control Control Presola Control Control Con                                                                                                    | His S M VII EUS<br>La dele trapidos<br>rela Pacheco<br>res Godos<br>vili / Jorge Gorables Angulo Agu                                            | .m                                    | Bould<br>PASRA1 de 1 s Planed<br>Helfólico        | 20 405 (b ) 1409 20<br>Anteniar 🚺 Egginentes – Ottimo<br>I die préstomon           | Num. Cho / Belohaca / Ferti<br>PROSA<br>Belohaca Central<br>Academica<br>Central<br>Academica<br>PROSA<br>PROSA<br>Academica<br>Academica                                                                                                    | 2014-06-17 / 20-39-00<br>Feichia / Hore Préstamo<br>2014-06-20 / 18-01-38<br>2014-06-26 / 18-02-48<br>2016-06-26 / 18-02-37                                                                       | Fectro / Hors Vencimiente<br>2016-05-99 / 06:41:00<br>2016-05:03 / 33:89:00<br>2019-05:03 / 33:89:00                                                                                             | Fecha / Hora Devoluador<br>2014/05/10 / 1404/10<br>2014/05/10 / 1404/28<br>2014/06/10 / 15/15/43                                                                                                | Renovaciones      |
| od, barral / Bibletece<br>455<br>Sources Central<br>447<br>Sources Central<br>455<br>Sources Central<br>456<br>Sources Central                                                    | Clast / Trice / Antor<br>EE Ass 342 IA7 1995 E.1<br>Er tors a la cultura reactioni / José Er<br>Ress 544, 106 (1996)<br>Antersona visuada e Indee certage<br>oursear Arguademe.orge<br>EE PARIS 54 IA6 1996 L1<br>Antersonado r cultura dumine.orge<br>EE PARIS 54 IA6 1996 L1                                                                                                    | His St VII EU<br>La cele hapetos<br>res Pacheco<br>nel Osolas<br>Inil / Jorge Gorobez Angulo Agu<br>Monio / Angelo Moyono Patilos               | Vre                                   | Boyke                                             | 20 405 10 7 407 20<br>Anterior 2 Signatures Ottimo<br>tide préstances              | <ul> <li>Rum, Cho / Baschaca / Ferdi<br/>PRONA<br/>Bascheso Central<br/>Acodemia<br/>Acodemia<br/>Acodemia<br/>Acodemia<br/>Acodemia<br/>Acodemia</li> </ul>                                                                                                    | 2014-06-17 / 20.59100<br>Fecha / Hore Petrano<br>2014-06-02 / 08-4158<br>2014-04-04 / 18:02-48<br>2014-04-04 / 18:02:37<br>2014-04-04 / 18:02:37                                                  | Ferma / Hora Vencimente<br>2016-05-19 / 08-41:00<br>2014-06-03 / 28-81:00<br>2014-06-03 / 28-81:00<br>2016-06-03 / 28-91:00<br>2016-06-03 / 28.91:00                                             | Fecto / Kora Devolución<br>2014-05-07 / 400410<br>2014-05-107 / 1404-08<br>2014-04-08 / 15/1543<br>2014-04-08 / 15/1543                                                                         | Kenovociones      |
| Cod. barras ( Biblioteca<br>MAS)<br>Issuraca Central<br>MAS)<br>Issuraca Central<br>MAS)<br>Issuraca Central<br>MAS<br>Issuraca Central                                           | Click / Table / Autor<br>El Adal SA 15 / 1985 - 11<br>Pito Sa 20 / 1985 - 11<br>Pito Sa 20 / 1985 - 11<br>Pito Sa 20 / 1985 - 11<br>Adal 34 / 2681 1986 - 11<br>Adal 34 / 2681 1986 - 11<br>Adal 34 / 2681 1986 - 11<br>Bito Adal 34 / 288 1986 - 11<br>Bito Adal 34 / 288 1986 - 11<br>Diverse 1 and adal adal 34 / 288 1986 - 11<br>Diverse 1 and adal adal 34 / 288 1986 - 11<br>Diverse 1 and adal and adal 34 / 288 1986 - 11<br>Diverse 1 and adal and adal 34 / 288 1986 - 11<br>Diverse 1 and adal and adal 34 / 288 1986 - 11                                                                                                    | His Fachecs<br>res Oaldes<br>Intel / Jorge González Angulo Agu<br>Harris / Angela Mayono Fabias<br>ris / Angela Mayono Fabias                   | Um                                    | Davis                                             | zo udo to ri ketza<br>Anterior 💽 Signere i Ottene<br>de préstamos                  | <ul> <li>Rum, Chr./ Solicitica / Ferli<br/>2000A<br/>Bockeyso Central<br/>2000A<br/>Bockeyso Central<br/>Academics<br/>Academics<br/>Academics<br/>Academics<br/>Academics</li> </ul>                                                                                                    | 2014-06-17 / 2018/940<br>Fecha / more Petitama<br>2014-05-02 / 08-41-58<br>2014-04-06 / 18-00-48<br>2016-04-06 / 18-00237<br>2018-04-06 / 14-59107<br>2018-04-06 / 14-5915                        | Fecha / Hors Vencimente<br>2014-05-07 / 06-41 00<br>2014-05-03 / 23.89100<br>2014-05-03 / 23.89100<br>2014-05-03 / 23.89100<br>2014-05-03 / 23.89100                                             | Fecha / Hora Devolución<br>2014-06/10 / 140410<br>2014-06/10 / 140428<br>2014-04-28 / 15/1543<br>2014-04-28 / 15/158<br>2014-04-28 / 15/158                                                     | Kenovaciones      |
| Cos barros ( Biblioteco<br>Astá<br>Bolarieso Central<br>Astá<br>Bolarieso Central<br>Astá<br>Bolarieso Central<br>Astá<br>Bolarieso Central<br>(BOB<br>Bolarieso Central<br>(BOB) | Cost / Visio / Autor<br>El Ada Z La Y Reg. 1<br>Ho Hang X Carl 21 Reg. 1<br>Ho Hang X Carl 21 Reg. 1<br>Host Antonia Vision (J Laud Ed-<br>torianta) and the Antonia Vision (J Laud Ed-<br>Ada). Ada (J Laud Edu)<br>Hang X Carl 100-11<br>Hang X Carl 100-11<br>Hang X Car 100-11<br>Hang X Carl 100-11<br>Hang X Car 1 | His Pachecs<br>res Gardes<br>intil / Jorge Gordbez Angulo Apu<br>Homo / Angela Moyono Fahisa<br>ris / Pacheca<br>ento y superario Brieto Lammog | une                                   | Davis                                             | zo odolo i kati za<br>Antese T Sporta Othera<br>ode printomor                      | Survey, Classification, J. Parell,<br>Biology, Carling, J. Carlos, M. S. Statistication, J. Parell,<br>Biology, C. Carling,<br>Biology, C. Carling,<br>Piology, C. Carling,<br>Piolog | 2014-05-17 / 201910<br>Pedha / Hors Heltoma<br>2014-05-02 / 06-41 58<br>2016-04-05 / 16:02:07<br>2016-04-05 / 16:02:07<br>2016-04-05 / 14:09107<br>2019-04-06 / 14:09107<br>2019-04-06 / 14:09107 | Pesha / Make Verzimmente<br>2015-05-99 / de 4:00<br>2016-05-99 / de 4:00<br>2016-05-03 / 23.8400<br>2016-05-03 / 23.8400<br>2016-05-03 / 23.8400<br>2016-05-03 / 23.8400<br>2016-05-03 / 23.8400 | Fecto / Horo Devolución<br>2014-05-07 / Hore 10<br>2014-06-07 / Hore 28<br>2014-04-07 / Hore 28<br>2014-04-08 / Hore 38<br>2014-04-08 / Hore 38<br>2014-04-08 / Hore 32<br>2014-04-08 / Hore 32 | Renovacionei      |

## 6. Para renovar el libro deseado, seleccionaremos las casilla y dar clic en botón RENOVAR

|                                                                                                    |                                                                                                    |                                                                                                    |                                                                                                    |                                                   |                                                                                                    |                                                                                                    |                                                                                                    |                                                                                                    | - D                                                                                                    |
|----------------------------------------------------------------------------------------------------|----------------------------------------------------------------------------------------------------|----------------------------------------------------------------------------------------------------|----------------------------------------------------------------------------------------------------|---------------------------------------------------|----------------------------------------------------------------------------------------------------|----------------------------------------------------------------------------------------------------|----------------------------------------------------------------------------------------------------|----------------------------------------------------------------------------------------------------|----------------------------------------------------------------------------------------------------|
| → C ⊡ dt                                                                                                    | bcluaeh.edu.mx/janium-bin                                                                                                    | /información_del_usuario.pl?                                                                                                    | id=20160510144943                                                                                                    |                                                   |                                                                                                    |                                                                                                    |                                                                                                    |                                                                                                    | \$                                                                                                    |
| pleaciones 🗋 2                                                                                                    | 200.57.56.103/cgi-b- 🗋 Library 23                                                                                                    | 19.50 destro 🔮 XHOFMFM 106.5 M                                                                                                    | KK 🗋 Los 40 Principales - I 🥥 Actua                                                                                                    | alcación de Dío                                   | reUpgrade.mpi 🙍 Comprime POF                                                                                | 💭 Importado desde Fire                                                                                                    |                                                                                                    |                                                                                                    |                                                                                                    |
|                                                                                                    |                                                                                                    |                                                                                                    |                                                                                                    |                                                   |                                                                                                    |                                                                                                    |                                                                                                    |                                                                                                    |                                                                                                    |
| S DE                                                                                                    | niversidad Autónoma<br>el Estado de Hidalgo                                                                                                    |                                                                                                    |                                                                                                    |                                                   |                                                                                                    |                                                                                                    |                                                                                                    |                                                                                                    | Catalogo<br>en línea                                                                                                    |
|                                                                                                    |                                                                                                    |                                                                                                    | *** No olvides ta                                                                                                    | rminar la sesión, de lo ce                        | ontrario tas datos podrian eer visto                                                                        | e por otro usuario ***                                                                                                    |                                                                                                    |                                                                                                    |                                                                                                    |
| sada ránida                                                                                                    | Lisouedo avenzedo Deleren                                                                                                    | cida. Otros católogos. Servicie                                                                                                    | os de aleita Servícios al usuaria                                                                                                    |                                                   |                                                                                                    |                                                                                                    |                                                                                                    |                                                                                                    | Toos Terminor Aved                                                                                                    |
|                                                                                                    |                                                                                                    |                                                                                                    |                                                                                                    | INFOR                                             | IMACIÓN PERSONAL                                                                                            |                                                                                                    |                                                                                                    |                                                                                                    |                                                                                                    |
|                                                                                                    | Nombr                                                                                                    | <ul> <li>RIVERA HERMANDEL VLADIM</li> </ul>                                                                                                    | R SALVADOR Estado del usuar                                                                                                    | rio 🔍 🛛 Fecha de cr                               | reación 2016-03-23                                                                                          |                                                                                                    |                                                                                                    |                                                                                                    |                                                                                                    |
| 10                                                                                                    | Cuento                                                                                                    | iD Abeno                                                                                                    | Biblioteco                                                                                                    |                                                   | Pedi                                                                                                    | Vigencia                                                                                                    | Cot.3                                                                                                    |                                                                                                    | Cot.2                                                                                                    |
|                                                                                                    | 11000                                                                                                    | (1998)                                                                                                    | Beliefete Central                                                                                                    |                                                   | Acodemica                                                                                                   | 20100014                                                                                                    | SHOREEKS D GENERAL                                                                                                    |                                                                                                    | 6012                                                                                                    |
|                                                                                                    |                                                                                                    |                                                                                                    | Telessiese                                                                                                    | al and an dia his madfine                         | anna an allandar an almàdala a                                                                              | la automistana                                                                                                    |                                                                                                    |                                                                                                    |                                                                                                    |
| les coro el nin                                                                                                   | mero de cuesto 71004A                                                                                                    |                                                                                                    | 4#10CC1010                                                                                                    | er orden de los penses                            | here ter emittent en er wogene e                                                                            | El orden en que se seleccion                                                                                                    | en los perfiles determino                                                                                                    | rà como serán utilizados du                                                                                                    | rante el autopréstamo. Si el primero de                                                                                                    |
|                                                                                                    | Este n                                                                                                    | umero de cuenta no está configu                                                                                                    | rodo para hacer uso del módulo de                                                                                                    | autopréstame                                      |                                                                                                    | elos no puede recibir materi<br>El password o contraseña pa                                                                                                    | al en préstama, se intent<br>ra el módulo de autoori                                                                                                    | tarán cargar al segundio y a<br>éstamo debe ser sumérico y                                                                                                    | s' sucesivamente.<br>• serà el mismo para todas las cuentas si e                                                                                                    |
| Elizabendi:                                                                                                    |                                                                                                    |                                                                                                    | Ordensin                                                                                                    |                                                   |                                                                                                    | usuano cuento con más de u                                                                                                    | 10                                                                                                    |                                                                                                    |                                                                                                    |
| Contraction of the second                                                                                         | and the second second se                                                                                                    |                                                                                                    | 0.41                                                                                                    |                                                   |                                                                                                    |                                                                                                    |                                                                                                    |                                                                                                    |                                                                                                    |
| Académico / Biblo                                                                                                 | lotece Central "                                                                                                    |                                                                                                    | Subir                                                                                                    |                                                   |                                                                                                    | Contractor Contractor                                                                                                    | Pasword o co                                                                                                    | orthoseAct                                                                                                    |                                                                                                    |
| Acatémics / Bible                                                                                                 | otece Central "                                                                                                    |                                                                                                    | Subir<br>Bajar                                                                                                    |                                                   |                                                                                                    |                                                                                                    | Posword o co                                                                                                    | ordroseño:<br>alizar perfil autopréstarso                                                                                                    |                                                                                                    |
| Academics / Biblio                                                                                                | obeca Central                                                                                                    |                                                                                                    | Subir<br>Bajar<br>Intercambiar                                                                                                    |                                                   |                                                                                                    |                                                                                                    | Posword o co<br>Actu                                                                                                    | ortroseño:<br>aliz ar perfil autopréstaneo                                                                                                    |                                                                                                    |
| Académics / Bible                                                                                                 | utes Central                                                                                                    | itudes Domicillos Contro                                                                                                    | Subir<br>Bajar<br>Intercamblar                                                                                                    |                                                   |                                                                                                    |                                                                                                    | Posword o co<br>Actur                                                                                                    | vehosaño:<br>alizar perfil autopréstano                                                                                                    |                                                                                                    |
| Académics / Biblio                                                                                                | unica Central                                                                                                    | itudes Domicifos Contro<br>Titulo y Charleson                                                                                                    | Sabir<br>Bajar<br>Intercamblar                                                                                                    | Autor                                             | Techa/Ness Tréstame :                                                                                       |                                                                                                    | Posword o co<br>Actur<br>Posta/New Vencimi                                                                                                    | ortroseño:<br>alizar perfil autopréstareo                                                                                                    | a Feel (Manager                                                                                                    |
| Académica / Balo                                                                                                  | tultos Aportodos Solio<br>Cola Bonar<br>Acco                                                                                                    | itudes Domicilios Contro<br>Trato - Contro<br>1943 54 V.11 EJJ                                                                                                    | Sebir<br>Bajar<br>Intercamblar                                                                                                    | Autor                                             | Fasharisas Préstano :<br>20 4 05 10 / 1417 23                                                               |                                                                                                    | Posword o cc<br>Actur<br>Posta/New Vencimi<br>20140517/284700                                                                                                    | schoseAc:<br>alizar perfil autopréstano                                                                                                    |                                                                                                    |
| Académica / Balia                                                                                                 | tuttos Central +<br>Con Bortos Selie<br>Con Bortos                                                                                                    | itudes Domiciifos Cenho<br>Tituto y Clasificaco<br>PAS 54 V.11 EJ<br>Las sete hapedas                                                                                                    | Subir<br>Bajar<br>Intercamblar<br>seño<br>m<br>Ingulo                                                                                                    | Autor<br>Boule                                    | Facha/New Préstame<br>20140510/140528                                                                       |                                                                                                    | Poswood o co<br>Actua<br>Facto/Ners Vencent<br>2014/05/17 / 25/39-00                                                                                                    | setrosaño:<br>alizar perfil autopréstarso                                                                                                    | e Pere                                                                                                    |
| Accelerica / Data                                                                                                 | tulitos Central a<br>+<br>tulitos Aportados Solio<br>Cost Bonot<br>Apor                                                                                                    | itudes Domicilios Contro<br>Thulo y Canthood<br>PRAS 54 V.11 EJ3<br>La cele hapedas                                                                                                    | Sebir<br>Bajar<br>Intercambiar<br>selio<br>n<br>Intaulo                                                                                                    | Autor<br>Baulle<br>PÁSBAT de L. c'himen           | Facharisa Mériana<br>2014 05 10 / 14723<br>5 - (Anterio D) Siguente - (Éfen                                 |                                                                                                    | Posword o co<br>Actur<br>Posta/Ners Venceri<br>201606-17 / 28-8100                                                                                                    | schosaño                                                                                                    | e la factoria                                                                                                    |
| Accelerica / Data                                                                                                 | tulles Apartados Solic<br>Cot Bartar<br>Acco                                                                                                    | itudes Domicifies Centro<br>Titulary Canalisad<br>RAS 44 VII E3<br>Las sette hage das                                                                                                    | Sebir<br>Bajar<br>Intercamblar<br>seño<br>bajalo                                                                                                    | Autor<br>Doube<br>Moreal de l'Université<br>Halo  | Facharises Médiane<br>20 e 65 fo / Lettas<br>e : Anterio Di Spinerle - Otres<br>Acto de préstamos           |                                                                                                    | Persentation of or Confederation                                                                                                    | scholaður<br>alltar perfil autopréistanno                                                                                                    | - 1                                                                                                    |
| Academica / Bala                                                                                                  | ulles Apartados solic<br>Cost Borton<br>Acco                                                                                                    | itudes Domicilios Centro<br>Titulo y Clastificad<br>Titulo y Clastificad<br>Las dels hapedas                                                                                                    | Subir<br>Bajar<br>Intecambiar<br>an<br>Impio                                                                                                    | Autor<br>Boule<br>PÁSRA I de 1 - Phone<br>Hald    | Facilitatives Pelatana<br>2014 do 10 / 1407 23<br>4. (Anterio: 2) Space (a) - Other<br>Visio do politicenzo | 16<br>Num. Cho / Bolisheou / Perfit<br>7900A                                                                                                    | Poswetki o co<br>Adui<br>Posha/Hers Vencini<br>201406-17 / 2039/00<br>Fecha / Hors frieldamo                                                                                                    | entroseko<br>altar perfi autopréstano<br>anto<br>rento                                                                                                    | Techa / forsit-brokedor Teneracore                                                                                                    |
| Academics / Bala<br>amost Mill<br>r                                                                               | Utiles Aperifades Selic<br>Cost Breas<br>Action Cost Breas<br>Cost Friday 7 Actor<br>EX Actor Actor                                                                                                    | Itudes Domicilles Centra<br>Titue y Cantinas<br>PROS M V II ELA<br>Los ette Trapposi<br>ne Emilio Pacreco                                                                                                    | Sebir<br>Rejer<br>Intercambler<br>Sello<br>Interco<br>Interco                                                                                                    | Autor<br>Boylic<br>PÁGRA L de 1 - Elemen<br>Hello | Facilia/Ness Petrteme<br>20 4 dd to / Hath23<br>5 (Anterdo D Speante ) Offen<br>Vice de préstorros          | sum Cho/Seloteor/ferti<br>Nom Cho/Seloteor/ferti<br>NomAnnon                                                                                                    | Petrovendri o co<br>Actual<br>Petrova/Ners Vencemi<br>20160517/2539100<br>Petro / More Prézidence<br>2016-05-02 / 06-4138                                                                                                    | intoarko<br>altar perfi autopristano<br>into<br>fecha / hoos Vencmiente<br>2014-05-0 / (6-4) 00                                                                             | Fecto / Hour Devolution - Kenevaguese<br>201464-0 / Houro                                                                                                    |
| Académia / Bolo<br>amot Mir<br>                                                                                   | United Centrel<br>United Aportfoldes Solid<br>Cast Barray<br>Action<br>Escharts Action Trans El<br>Barray Solid Trans El<br>Barray Solid Trans El<br>Proces Action Procession (J. Al                                                                                                    | itudes Demicilios Cento<br>Pino y Cimitino<br>Pino V II EJJ<br>La othe Pageos<br>na Emis Pacheco<br>to Gene Guise                                                                                                    | Seldr<br>Balar<br>Intercentilar<br>Intercentilar                                                                                                    | Autor<br>Dayle<br>PÁSRA I de 1 - (Penne<br>Held   | ternartens Materia<br>20 4 da tor i 4 ataa<br>1 Materia 1 Spiniste : Otten<br>Naci da priktowaj             | re<br>Norm Child / Bellahood / Fuel<br>Poota<br>Booten Comit<br>Poota<br>Reserve Comit<br>Reserve Comit<br>Reserve Comit                                                                                                    | Pessendid o co<br>Adua<br>Pastalilles Vencim<br>2014/017/237/00<br>Pesta /Inde Petatoro<br>2014/02/004138<br>2016-0422/004138                                                                                                    | introarko<br>altar perfi autopristano<br>intro<br>fecto / mos Vescomento<br>2016-05-0 / 08-4100<br>2014-04-00                                                               | Pecta / Hone Divascular<br>20140410 / 140410<br>20140410 / 14043                                                                                                    |
| Academia f Bhla                                                                                                   | Lines Aportados Solic     Con Barror     Con Barror     Con Barron     Con Barror     Con Barror     Con Barror     Con Barron     Con Barron     Con B | Index Demicilies Centro<br>Thom - Combines<br>PAS & 11 E1-<br>Lis sele Frances<br>on finis Factores<br>to finis Factores<br>to finis Gasses                                                                                                    | Seld Seld Seld Seld Seld Seld Seld Seld                                                                                                    | Alter<br>Esult<br>Moral (d. 1. (Prime<br>Pato     | Terna/ters Materia<br>20 + 05 to / + 05 20<br>■ J Anters 1 Spaceta - Otter<br>Acts da préditorios           | re<br>Troum Cito / Bassinger / Ford<br>Proton<br>Booten control<br>Proton<br>Proton<br>Booten control<br>Proton<br>Booten control<br>Proton<br>Booten control<br>Proton<br>Booten control<br>Proton<br>Proton<br>Booten control<br>Proton<br>Proton<br>Pro | Pessioned a co<br>Actual<br>Peschal/New Vencemi<br>2014/06/17 / 2029/00<br>2014/06/20 / 00/158<br>2016/46/20 / 5022/                                                                                                    | ontogako<br>alizar perfit autopréstano<br>mante<br>2016-06-04 / 66-00<br>2016-06-04 / 66-00<br>2016-06-04 / 85-00<br>2016-06-03 / 35.9F00                                   | Pecto ( Horo Devolución - Renterocure<br>2016/00/ 1404/0<br>2016/00/ 1404/0<br>2016/00/ 1404/0<br>2016/00/ 1404/0<br>2016/00/ 1404/0                                                    |
| Academica ( Bible<br>omica) ( Mily<br>a ros ( Bible)eco<br>ca Central<br>ca Central<br>ca Central                 | Linker Appendixed Solid     Linker Appendixed Solid     Linker Appendix Appendix Appendix     Linker Appendix Appendix Appendix     Linker Appendix Appendix Appendix     Linker Appendix Appendix     Linker Appendix Appendix     Linker Appendix     Linker Append | Index Demicilies Cento<br>This y Cimitine<br>Past VI E12<br>Lis eth Toppool<br>at Emis Rosters<br>to Res Dance<br>Ingo wil / Jonge Gordset Angolo Apo<br>a Cathorio / Angela Moyono Terinas                                                                                                    | Seldr<br>Balar<br>Intercendular<br>en<br>Intercendular                                                                                                    | Astor<br>Equila<br>Mona Lié L. ( Primar<br>1935   | Romantese Materia<br>ao 4 de tor / 4 de ao<br>- Materia ∎ Spacete - Otter<br>de prédicavoi                  | rection of the second second s                                                                                                    | Personal o co<br>Articul<br>Statistical Sectors<br>2014 do 17 / 2017 00<br>2014 do 21 / 2017 00<br>2014 do 20 / 41 48<br>2014 do 20 / 41 48<br>2016 do 20 / 41 48<br>2016 do 20 / 41 48<br>2016 do 20 / 41 48<br>2016 do 20 / 41 48<br>2016 do 20 / 41 48<br>2016 do 20 / 41 48                                                                                                    | velopador)<br>alizer perfil antiperiotano a<br>resto<br>2016-05-09 (2014)<br>2016-05-09 (2014)<br>2016-05-09 (2014)<br>2016-05-09 (2014)<br>2016-05-09 (2014)               | Pecha / Horo Devocubin Renewacone<br>2014/dr / 14/4/10<br>2014/dr / 14/6/10<br>2014/dr / 14/6/10<br>2014/dr / 14/6/10<br>2014/dr / 14/6/10<br>2014/dr / 15/16/0                         |
| Academica / Bible<br>annos Mil<br>a contras<br>as Centras<br>as Centras<br>as Centras<br>as Centras<br>as Centras | Control Control C | Index Demicilies Canhoo<br>Back y Clanteso<br>Part of Canhoo<br>Part of Canhoo<br>Roman Roman<br>and Emilia Romano<br>Ingle of Jonge Contables Angulo Agu<br>Ingle Outside Canhoo<br>Ingle Outside Canhoo                                                                                                    | Seldr<br>Bajer<br>Intercandur<br>Intercandur<br>Interc | Autor<br>Baska<br>PÁDRA tido 1. (Phran<br>Hatt    | fashafasa Pértesi<br>ad el tri ketaa<br>a vahasa 👔 Eguanta Sitte<br>Aca da perteana                         | 10<br>TOTAL Clin / Bestatuses / Fuel<br>TOTAL<br>Bestatuses<br>TOTAL<br>Bestatuses<br>TOTAL<br>Bestatus                                                                     | Personal di o co<br>Addus<br>Techto / Host Netonomi<br>2014-06-17 / 2014-06-20<br>2014-06-20 / 06-41-56<br>2014-04-20 / 06-41-56<br>2014-04-20 / 06-20<br>2014-04-20 / 06-20<br>2014-04-20<br>2014-04-20<br>20 | 140040/0<br>1467 prifi adoptisano<br>1467 prifi adoptisano<br>20164/9 / (84.400<br>20164/9 / (84.400<br>20164/9 / (84.90)<br>20164/9 / (2.840)<br>20164/9 / 2.8400          | Pecha (1400 Diversion)<br>2014d/10 / 14410<br>2014d/10 / 14410<br>2014d/10 / 14410<br>2014d/10 / 14410<br>2014d/10 / 14410<br>2014d/10 / 14410<br>2014d/10 / 15012                      |
| Assertments         (Bala)           Omitois         Mill           p                                             | Lines Capering      Appendixed is table     Cape Barrier     Cape Barrier     Cape Bar | Industry Demicilies Control<br>Trans y Control<br>Processory Control<br>Processory Control<br>on Environmental<br>on Environmental<br>on Environmental<br>protectional Augustical Environmental<br>protectional Augustical Environmental<br>protectional Augustical Environmental<br>protectional Augustical Environmental<br>Protectional Augustical Environmental<br>Protectional Augustical Environmental<br>Protectional Augustical Environmental<br>Protectional Augustical Environmental<br>Protectional Environmental Protectional Environmental<br>Protectional Environmental Protectional Environmental<br>Protectional Environmental Protectional Environmental<br>Protectional Environmental Protectional Environmental<br>Protectional Environmental Protectional Environmental Protectional Environmental<br>Protectional Environmental Protectional Environmental<br>Protectional Environmental Protectional Environmental Protectional Environmental<br>Protectional Environmental Protectional Environmental<br>Protectional Environmental Protectional Environmental<br>Protectional Environmental Protectional Environmental<br>Protectional Environmental Protectional Environmental<br>Protectional Protectional Environmental Protectional Environmental<br>Protectional Protectional Environmental Protectional Environmental Protectional Envi | Solo Solo Solo Solo Solo Solo Solo Solo                                                                                                    | Alter<br>Bayle<br>Mona ( d. 1 - Mone<br>Hatt      | fashafina Pértes<br>20 40 to / 40 za<br>4 (Antris )<br>2 Spants (Marin<br>Antris )                          | 10<br>Tour Chr / Basiness / Fuer<br>Post<br>Post<br>Post<br>Post<br>Post<br>Post<br>Post<br>Post                                                                                                    | Personal di o di<br>Addus<br>Techto / Note Pelantero<br>2014-06-17 / 2014-06-20<br>2014-06-20 / 06-41-38<br>2014-04-20 / 06-41-38<br>2014-04-20 / 06-20<br>2014-04-20 / 06-20<br>2014-04-20 / 150:20<br>2014-04-20 / 150:20                                                                                                    | Antonakor<br>Baker prefit antippetatano<br>Feldera (Hober Vencomente<br>2016-669 (Hel Comente<br>2016-669 (Hel Com<br>2016-669 (Jaleo<br>2016-669 (Jaleo<br>2016-669 (Jaleo | Petro (1400 Devolution - Renewood)<br>201-060 (140-0<br>201-060 ) 140-0<br>201-063 (140-0<br>201-063 (140-0<br>201-064) (140-0<br>201-064) (150-0<br>201-064) (150-0<br>201-064) (150-0 |

7. Mostrará un mensaje de que la operación fue exitosa, hacer clic en ACEPTAR

| O Janium: Circulación X                                                                                          |                                                                                                    |                | A - 0 × |
|----------------------------------------------------------------------------------------------------|----------------------------------------------------------------------------------------------------|----------------|---------|
| ← → X 🗋 dbci.uaeh.edu.mx/janium-bin/valida_renovar_usuario.pl?Id=20160510144943                                  |                                                                                                    |                | ☆ =     |
| 📑 Aplicaciones 🕑 2003756-102/raj-bio: 🕒 Library Z9830 destico: 🔮 XHOHMAN 1065 MIX 🖒 Los 40 Principales - l 💿 Act | dibci uaeh-edu mx dice: X<br>Se ha realizado la renovación de los materiales seleccionados Aceptar | ido desde fire |         |

8. Una vez hecho estos pasos se aparecerá en la parte de catálogo el libro que se hizo la renovación y la fecha de cuando se tiene que devolver.

| () Información del a            | stuario X                                                                                                    |                                                                           |                                               |                                             |                                           |                                   |                                            | 🖾 – o                                |
|---------------------------------|----------------------------------------------------------------------------------------------------|---------------------------------------------------------------------------|-----------------------------------------------|---------------------------------------------|-------------------------------------------|-----------------------------------|--------------------------------------------|--------------------------------------|
| + + C De                        | ibcluaeh.edu.mx/ianium-bin/informacion.del.us.                                                                                         | ario.pl?id=20160510144943#renova                                          | idones                                        |                                             |                                           |                                   |                                            |                                      |
| H Aplicaciones                  | 200.57.56.103/cgi-b 🖸 Library 239.50 dest- 🖷 XHOFMF                                                                                    | M 106.5 MIX 🗋 Los 40 Principales - 1 🔘 i                                  | Actualización de DSo                          | Comprime POF                                | Importado desde Firm                      |                                   |                                            |                                      |
|                                 |                                                                                                    |                                                                           |                                               |                                             |                                           |                                   |                                            |                                      |
| ·                               | niversidad Autónoma<br>el Estado de Hidalgo                                                                                            | *** Ne olvíd                                                              | s terminar la scalies, de la contracio tes    | latos político ser vistos                   | nor offo watario ***                      |                                   |                                            | Catálogo<br>en línea                 |
|                                 |                                                                                                    |                                                                           |                                               |                                             |                                           |                                   |                                            | Espahri                              |
| Búsqueda rápida                 | Búsqueda avanzoda Referenciata Otros católogos                                                                                         | Servicios de alerta Servicios al usuar                                    | 6                                             |                                             |                                           |                                   |                                            | lags Terminar Ay                     |
|                                 | Mambre DUCEAUCTIAUCCE                                                                                                    | to a Darie La Vance Relate de la                                          | INFORMACIÓN PI                                | RIONAL                                      |                                           |                                   |                                            |                                      |
|                                 | Cuerto ID Alterio                                                                                                    | Bbiofecg                                                                  | Pent CA Peens de creación 20                  | 10-03-23                                    | Voenog                                    | Cot I                             |                                            | Col.2                                |
| -                               | 7900AA 7900AA                                                                                                    | Bibliofeca Central                                                        | Académic                                      | 5                                           | 2016-06-18                                | BACHILLERATO GENERA               |                                            | 0012                                 |
|                                 |                                                                                                    |                                                                           |                                               |                                             |                                           |                                   |                                            |                                      |
|                                 |                                                                                                    |                                                                           |                                               |                                             |                                           |                                   |                                            |                                      |
|                                 |                                                                                                    | Selecci                                                                   | ona el orden de lus perfiles para ser util    | isados en el módulo de                      | e autopréstamo                            |                                   |                                            |                                      |
| Apenémico / Bio                 | unitera Cantral                                                                                                    | Sabir<br>Bajar<br>Intercambiar                                            |                                               |                                             | usuano cuenta con mas de                  | Pastword o c                      | orihosofio:<br>alizar perfil autopréstaneo |                                      |
| Piéstomos 1                     | Aultos Aportados Solicitudes Domicillos                                                                                                | Contrasella                                                               |                                               |                                             |                                           |                                   |                                            |                                      |
| anover E Look                   | Coc Boras                                                                                                    | Titulo y Crasticación<br>Praz 54 X.11 IJ.3<br>Los sinte tropedios Esquito | Autor<br>Bisulo                               | Fecha/Hora Hesterno<br>2014/05-137 (5/07-40 |                                           | Techa/Hima ve<br>2016/05-17 / 223 | roman<br>R                                 |                                      |
| _                               |                                                                                                    |                                                                           | Historico de ord                              | dowos.                                      |                                           |                                   |                                            |                                      |
| Cost barrat / Bibliotec         | a Claif / Stula / Autor                                                                                                    |                                                                           |                                               | 0.000                                       | Num: Cto / Biblioteca / Perli             | Fechia / Hors Préchania           | Fecho / Horo Vencimien                     | to Fecha / Hora Devolución Renovacio |
| WSS<br>Iblaheas Central         | REF A563 .542 Te7 1980: E.1<br>En tomo o la cultura nacional / Jaté Emilio Pacheco                                                     |                                                                           |                                               |                                             | Sibicteco Centrol<br>Acodemico            | 2016-05-02 / 08:41:58             | 2015-05-09 / 08:41:00                      | 2016-05-10 / 14:04:10                |
| <b>1464</b><br>Noloteco Central | PN35 54 V.107 EJ.1<br>Doho Perfecto - Muericordio Benito Pérez Galdos<br>Pérez Galdos, Benito - 1943-1920                              |                                                                           |                                               |                                             | PI00AA<br>Biblicheod Central<br>Academico | 2016-04/267 (5/02-43              | 2015-05-03 / 23:59:00                      | 2016-05-10 / 14:04:28                |
| 1455<br>Islaneos Central        | AM3.342 G451 1180- E1<br>Artesonado y ouslad a findes del splo xvil / Jorge Gorablez A<br>Gorablez Angulo Aguirre, Jorge               | Ingulo Aguitte                                                            |                                               |                                             | Biblioteco Central<br>Acosémico           | 2016-04-26 / 15:02:37             | 2016-05-03 / 23:59:00                      | 2016-04-26 / 15:15:45                |
| 4454<br>Biblioteco Centrol      | RD A543 342 MA 1980 E.1<br>Calfornia y sus rediciones con Baja California / Angela Mayor<br>Mayone Fantasa, Angela                     | io Panesa                                                                 |                                               |                                             | Biblioteco Centrol<br>Acostémico          | 2016-04-28 / 14:59:07             | 2016-05-03 / 22:59:00                      | 201a-04-28 / 15 01 08                |
| A456<br>Siblicheos Central      | EDF ASS3 S42 T67 1985 E.1<br>En tomo a la cultura nacionar / José Emilio Pacheco                                                       |                                                                           |                                               |                                             | Sibiliteco Certral<br>Acodemico           | 2010-04-26 / 14:5315              | 2014-05-03 / 23.09-00                      | 201e-04-0a / 15.01/12                |
| 10628<br>8.105.8                | HVIS7013 (52<br>Abuto texual en la infoncia cómo prevenirlo y superarla Brnec<br>Lamogra, presto                                       | to Lammoglia                                                              |                                               |                                             | Biblicheco Centrol<br>Acosemico           | 2016-04-20 / 15:08:27             | 2015-04-27 / 23.59/00                      | 2016-04-00 / 15:32:28                |
| 114107<br>8. ICEA               | R13PP .C6 H3 EL3<br>Obesidod infantil prevención, intervenciones y tratomiento en<br>tratación do constructivo de fuero de fuero de la | atención primaria Sandra G. Hassini - traducción                          | se Jorgelina Toveira, Gustavo Netzano y Naria | Bino Seno                                   | PRODAA<br>Biblisteco Central              | 2016-04-20 / 15:04:39             | 2015-04-27 / 23:59:00                      | 2016-04-00 / 15:31:47                |

9. Es importante mencionar que todos los libros tienen una *UNICA renovación por usuario*, para finalizar recuerda cerrar tu sesión en el botón *Terminar*.

| / () Información del usuario 🛛 🗙 🐚                      |                        |                          |                                                |                                              |                                |                                                                                                    | 🖾 – o x                                                    |
|---------------------------------------------------------|------------------------|--------------------------|------------------------------------------------|----------------------------------------------|--------------------------------|----------------------------------------------------------------------------------------------------|------------------------------------------------------------|
| ← → C P dbciuaeh.edu                                    | mx/ianium-bin/infe     | smacion del usuario.p    | 7id=20160510144943#renovaciones                |                                              |                                |                                                                                                    | 0 =                                                        |
| H Aplcaciones D 20057.56.101/cg-                        | 6 D Library 239.50     | destri 🔮 XHOFMPM 106.5   | MIX 🍈 Los 40 Principales - I 🥥 Actualcación de | Dip 📋 DipaceUpgrade.mpi 📘 Comprime           | PDF 📋 Importado desde Fire     |                                                                                                    |                                                            |
| Universidad<br>del Estado d                             | Autónoma<br>de Hidalgo |                          |                                                |                                              |                                |                                                                                                    | Catálogo<br>en línea                                       |
|                                                         |                        |                          | *** No olvides terminar la                     | sesión, de lo contrario tus datos podrian se | r vistos por otro usuario ***. |                                                                                                    |                                                            |
| Résqueda rápida Résqueda ava                            | nacia Referencido      | Otros católogos Sarvi    | rios de alería. Servicios al usuaria           |                                              |                                |                                                                                                    | Tags Terminar Ayudr                                        |
|                                                         |                        |                          |                                                | INFORMACIÓN PERSONAL                         |                                |                                                                                                    |                                                            |
|                                                         | Nombre R               | VERA HERNANDEZ VLADI     | ARSALVADOR Estado del usuario OK               | Fecha de creación 2016-03-23                 |                                |                                                                                                    |                                                            |
|                                                         | Cuento:                | ID Aherro                | Biblioteco                                     | Pedi                                         | Vigenoa                        | Cat 1                                                                                                    | Cot.2                                                      |
| I                                                       | PRODALA                | PROTAA                   | Biblisteco Centro                              | Académico                                    | 2016-06-14                     | BACHLIFFATO GENERAL                                                                                                  | eat2                                                       |
| 10                                                      |                        |                          | Ielecciosa el orden                            | de lus perfiles para ser utilizados en el mó | dulo de autopréstamo           |                                                                                                    | and the second second second second second                 |
| - tadia para al pistara da cuesta                       | 78004.8                |                          |                                                |                                              | E orden en que se s            | eleccionen los perfiles determinara como serán util                                                                  | aados durante el autopréstamo. Si el primero de            |
| renter para el namero de crente                         | Este numer             | o de cuerto no está conh | surodo poro hacer uto del módulo de autoprest  | lome                                         | ellos no puede recib           | ir material en préstamo, se intentarán cargar al seg                                                                 | pundo y así sucesivamente.                                 |
| Perfi / Bibliofeco:<br>Académico / Biblioteca Central , |                        |                          | Ordenor:<br>Sebir<br>Bejar<br>Intercambiar     |                                              | usuario cuenta con             | Mara para el modulo de concoresamo dece ser n<br>más de una.<br>Password o contrateña:<br>Actualizar perfit autoprés | umenca y sero el marmo poro rodos os cuentos si el<br>Samo |